## HOW TO ACCESS ROTARY CLUB CENTRAL

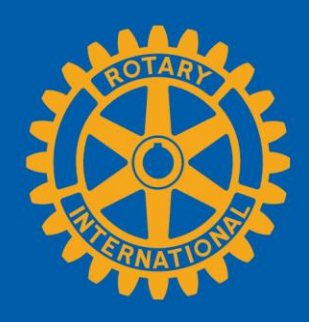

## SIGN INTO YOUR MY ROTARY ACCOUNT

|                                                                     | Rotary.org 🖸             | Brand Center 🖸 🌐 English 🛩 \varTheta Sign In   Register |   |
|---------------------------------------------------------------------|--------------------------|---------------------------------------------------------|---|
| Rotary 🛞 My Rotary                                                  |                          | Donate Get Involved                                     |   |
|                                                                     |                          | and the second                                          | 1 |
| Welcome to My Ro                                                    | Go                       | to My Rotary and sign in.                               | - |
| Sign in or register to access your<br>personalized My Rotary portal | Or                       | r choose <b>Register</b> to get a<br>My Rotary account. |   |
| Sign in Or Register                                                 |                          |                                                         |   |
|                                                                     | Easy access to resources | 2                                                       |   |
| Rotary Club Central                                                 | Grant Center             | Membership and Foundation Reports                       | 1 |

You can also go to rotary.org/clubcentral to reach the site directly. You'll be prompted to sign in to My Rotary or create an account if you haven't already.

## **GO TO ROTARY CLUB CENTRAL**

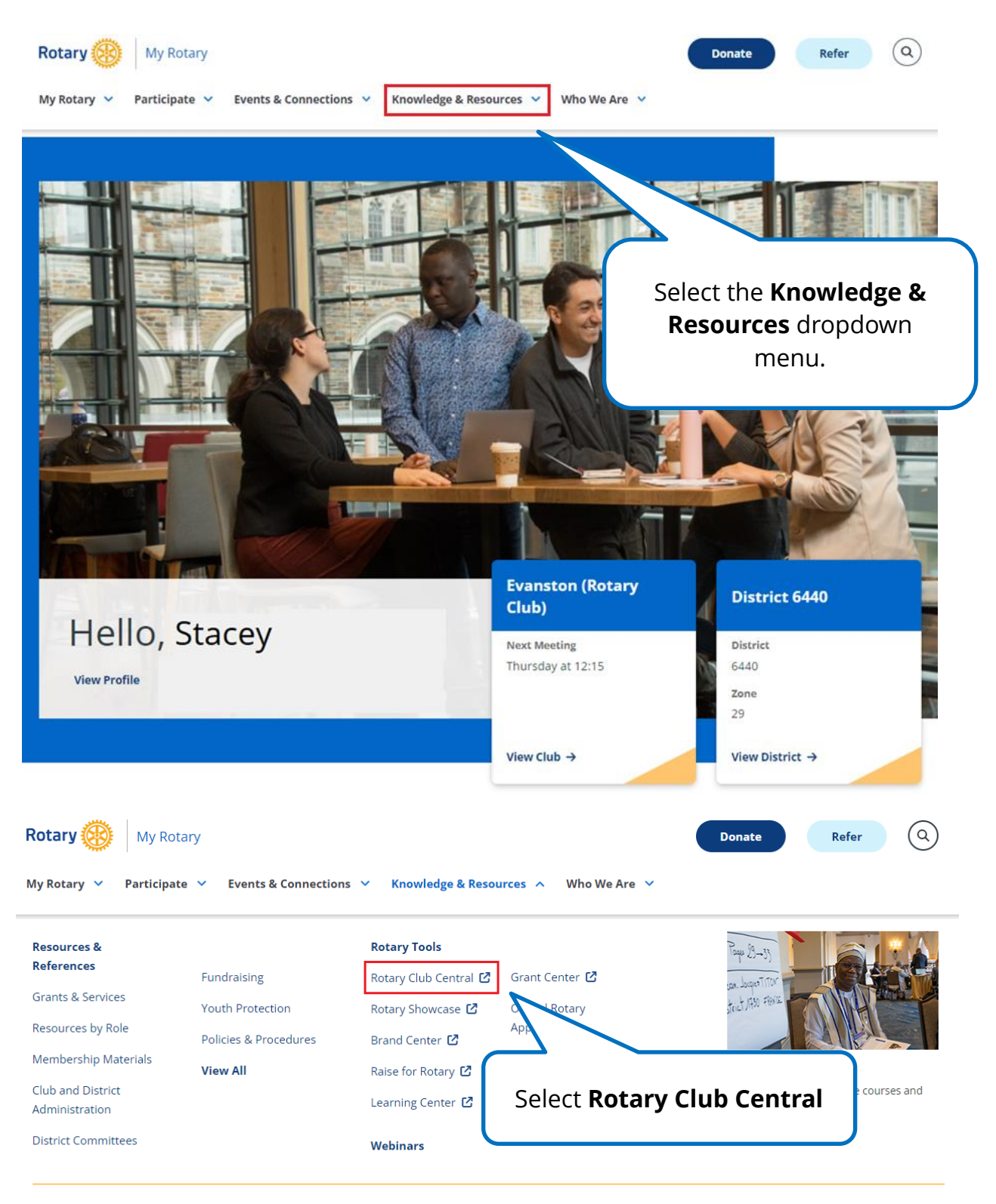

View Knowledge & Resources Page >

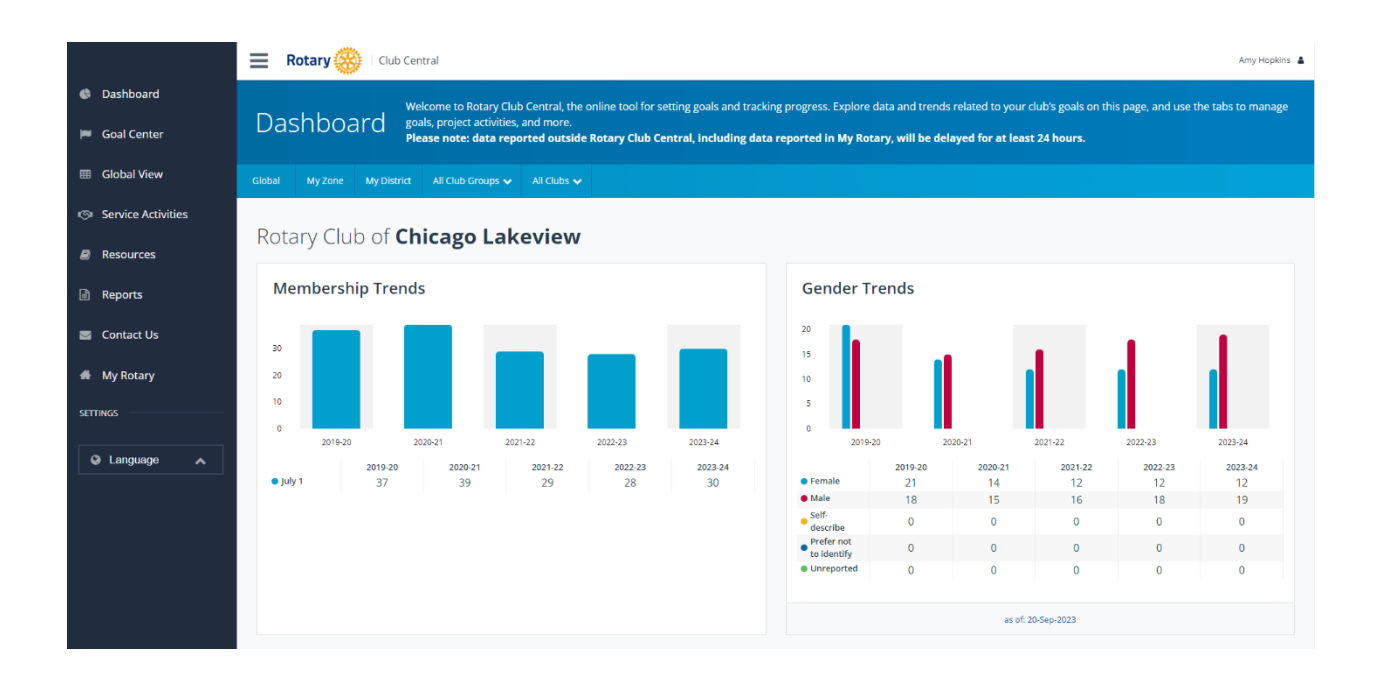